# C-surance : Procédure pour démarrer un groupe en milieu d'un mois

Voici un exemple pour démarrez la facturation d'un groupe au 15 février. La facture de février doit comprendre les primes du 15 au 28 seulement. Cet exemple peut servir pour initialiser un groupe dont la première facture ne comporte pas un mois entier.

## 1. Paramètres des divisions / classes

Assurez-vous d'avoir les bonnes dates pour Début et fin d'année fiscale. La date de fin doit être vide.

| Division                                                           | is 🕂 🗕                                                                                                    |                                              |             | Classes | +                                 |
|--------------------------------------------------------------------|----------------------------------------------------------------------------------------------------|----------------------------------------------|-------------|---------|-----------------------------------|
| No divi                                                            | ision Description                                                                                                    |                                              | No externe  | # class | e D                               |
| ▶ 1                                                                | Excess Plan                                                                                                    |                                              |             | 1       | Er                                |
| 2                                                                  | Full Plan                                                                                                    |                                              |             |         |                                   |
| 3                                                                  | Full Plan - non canad                                                                                                    | ian                                          |             |         |                                   |
|                                                                    |                                                                                                    |                                              |             |         |                                   |
| Date de<br>Date de<br>Date de<br>Date de<br>Nb de re               | création<br>fin<br>début - année fiscale<br>fin - année fiscale<br>tenues annuelles<br>tenues effectuées                                      | 2006/12/01<br>2007/01/01<br>2007/12/31<br>52 | •<br>•<br>• |         |                                   |
| Date de<br>Date de<br>Date de<br>Date de<br>Nb de re<br>Nb de re   | création<br>fin<br>début - année fiscale<br>fin - année fiscale<br>tenues annuelles<br>tenues effectuées<br>: 2055 Peel - Suite 625           | 2006/12/01<br>2007/01/01<br>2007/12/31<br>52 | •<br>•<br>• |         | ) Per                             |
| Date de<br>Date de<br>Date de<br>No de re<br>No de re              | création<br>fin<br>début - année fiscale<br>fin - année fiscale<br>tenues annuelles<br>tenues effectuées<br>: 2055 Peel - Suite 625           | 2006/12/01<br>2007/01/01<br>2007/12/31<br>52 |             | Adr     | ) Per                             |
| Date de<br>Date de<br>Date de<br>Nib de re<br>Nib de re<br>Adresse | création<br>fin<br>début - année fiscale<br>fin - année fiscale<br>tenues annuelles<br>tenues effectuées<br>2055 Peel - Suite 625<br>Montreal | 2006/12/01<br>2007/01/01<br>2007/12/31<br>52 |             | Adr     | ) Per<br>ninistrati<br>nptabilité |

# 2. Paramètres sur les évènements

Les dates de début et fin d'année fiscale et la date de la première facture sont très importantes.

Configurer l'engin de calcul à « Selon la banque de calcul ».

| Facturation Retenues à la source Informations bancaires Période de facturation   Date de dibut - année fiscale 2007/01/01 -   Date de fin - année fiscale 2007/01/01 -   Date de la première facture 2007/02/01 -   Engin de facturation Selon banque de calcul •   Type de facturation Mensuel •   Engin des comptes à recevoir Compte entreprise •   Mode de création de la facture Facture courante seulement •   Nombre de facturation 1   Forcer le calcul du groupe -   Activer le calcul de la période de facturation ✓   Activer le calcul de la période de paie -   Activer le paiement préautorisé -   Activer règles de validation des mouvements -                                                                                                    | (fig 2.1)                               | nto Monorio       |              | and the second |           |
|----------------------------------------------------------------------------------------------------|-----------------------------------------|-------------------|--------------|----------------|-----------|
| Facturation       Retenues à la source       Informations bancaires       Période de facturation         Date d'initialisation du système       2006/11/10       Image: Comparison of the second of the second o | V Parametres d'éveneme                  |                   | ac consulta  | unts inc.      |           |
| Date d'initialisation du système 2006/11/10   Date de début - année fiscale 2007/12/31   Date de fin - année fiscale 2007/02/01   Date de la première facture 2007/02/01   Engin de facturation Selon banque de calcul   Type de facturation Mensuel   Engin des comptes à recevoir Compte entreprise   Mode de création de la facture Facture courante seulement   Nombre de facturation 1   Forcer le calcul du groupe 1   Activer le calcul de la période de facturation Image: Calcul de la période de paie   Activer le calcul de la période de paie 1   Activer le paiement préautorisé Image: Calcul de la période de mouvements                                                                                                    | Facturation Retenues à la sou           | rce   Information | s bancaires  | Période de fa  | cturation |
| Date de début - année fiscale   Date de fin - année fiscale   Date de la première facture   2007/02/01   Engin de facturation   Selon banque de calcul   Type de facturation   Mensuel   Engin des comptes à recevoir   Compte entreprise   Mode de création de la facture   Facture courante seulement   Nombre de facturation   1   Forcer le calcul du groupe   Activer le calcul de la période de facturation   Activer le calcul de la période de paie   Activer le calcul de la période de maie   Activer règles de validation des mouvements                                                                                                    | Date d'initialisation du système        | 2006/11/10 👻      | 1            |                |           |
| Date de fin - année fiscale 2007/12/31   Date de la première facture 2007/02/01   Engin de facturation Selon banque de calcul   Type de facturation Mensuel   Engin des comptes à recevoir Compte entreprise   Mode de création de la facture Facture courante seulement   Nombre de factures par an 12   Jour de facturation 1   Forcer le calcul du groupe I   Activer le calcul de la période de facturation I   Activer le calcul de la période de paie I   Activer le paiement préautorisé I   Activer règles de validation des mouvements I                                                                                                    | Date de début - année fiscale           | 2007/01/01 👻      | Π            |                |           |
| Date de la première facture 2007/02/01   Engin de facturation Selon banque de calcul   Type de facturation Mensuel   Engin des comptes à recevoir Compte entreprise   Mode de création de la facture Facture courante seulement   Nombre de factures par an 12   Jour de facturation 1   Forcer le calcul du groupe I   Activer le calcul de la période de facturation I   Activer le calcul de la période de paie I   Activer le paiement préautorisé I   Activer règles de validation des mouvements I                                                                                                    | Date de fin - année fiscale             | 2007/12/31 💂      | Ī            |                |           |
| Engin de facturation Selon banque de calcul   Type de facturation Mensuel   Engin des comptes à recevoir Compte entreprise   Mode de création de la facture Facture courante seulement   Nombre de factures par an 12   Jour de facturation 1   Forcer le calcul du groupe I   Activer le calcul de la période de facturation I   Activer le calcul de la période de paie I   Activer le paiement préautorisé I                                                                                                    | Date de la première facture             | 2007/02/01 👻      |              |                |           |
| Type de facturation Mensuel   Engin des comptes à recevoir Compte entreprise   Mode de création de la facture Facture courante seulement   Nombre de factures par an 12   Jour de facturation 1   Forcer le calcul du groupe I   Activer le calcul annuel I   Activer le calcul de la période de facturation I   Activer le calcul de la période de paie I   Activer le paiement préautorisé I   Activer règles de validation des mouvements I                                                                                                    | Engin de facturation                    | Selon banque d    | e calcul     |                | -         |
| Engin des comptes à recevoir Compte entreprise   Mode de création de la facture Facture courante seulement   Nombre de factures par an 12   Jour de facturation 1   Forcer le calcul du groupe I   Activer le calcul annuel I   Activer le calcul de la période de facturation I   Activer le calcul de la période de paie I   Activer le paiement préautorisé I   Activer règles de validation des mouvements I                                                                                                    | Type de facturation                     | Mensuel           |              |                | <b>•</b>  |
| Mode de création de la facture Facture courante seulement   Nombre de factures par an 12   Jour de facturation 1   Forcer le calcul du groupe I   Activer le calcul annuel I   Activer le calcul de la période de facturation I   Activer le calcul de la période de paie I   Activer le paiement préautorisé I   Activer règles de validation des mouvements I                                                                                                    | Engin des comptes à recevoir            | Compte entrepri   | se           |                |           |
| Nombre de factures par an       12         Jour de facturation       1         Forcer le calcul du groupe       I         Activer le calcul annuel       I         Activer le calcul de la période de facturation       I         Activer le calcul de la période de paie       I         Activer le paiement préautorisé       I         Activer règles de validation des mouvements       I                                                                                                    | Mode de création de la facture          | Facture courant   | te seulement |                | -         |
| Jour de facturation1Forcer le calcul du groupeIActiver le calcul annuelIActiver le calcul de la période de facturationIActiver le calcul de la période de paieIActiver le paiement préautoriséIActiver règles de validation des mouvementsI                                                                                                    | Nombre de factures par an               | 12                |              |                | _         |
| Forcer le calcul du groupeIActiver le calcul annuelIActiver le calcul de la période de facturationIActiver le calcul de la période de paieIActiver le paiement préautoriséIActiver règles de validation des mouvementsI                                                                                                    | Jour de facturation                     | 1                 |              |                |           |
| Activer le calcul annuelIActiver le calcul de la période de facturationIActiver le calcul de la période de paieIActiver le paiement préautoriséIActiver règles de validation des mouvementsI                                                                                                    | Forcer le calcul du groupe              |                   | Г            |                |           |
| Activer le calcul de la période de facturation       Image: Comparison of the calcul de la période de paie         Activer le calcul de la période de paie       Image: Comparison of the calculation de calculation de calculation         Activer règles de validation des mouvements       Image: Comparison of the calculation de calculation de calculation                                                                                                    | Activer le calcul annuel                |                   | Г            |                |           |
| Activer le calcul de la période de paie       I         Activer le paiement préautorisé       I         Activer règles de validation des mouvements       I                                                                                                    | Activer le calcul de la période o       | le facturation    | ☑            |                |           |
| Activer le paiement préautorisé                                                                                                    | Activer le calcul de la période de paie |                   | Г            |                |           |
| Activer règles de validation des mouvements                                                                                                    | Activer le paiement préautorisé         | •                 | Г            |                |           |
|                                                                                                    | Activer règles de validation des        | s mouvements      | Г            |                |           |
|                                                                                                    |                                         |                   |              |                |           |

Sélectionner l'onglet «Nouvelle séquence » et ensuite cliquer sur le bouton « Initialisation ». Assurez-vous que la première période de la liste correspond à la première facture à produire.

| Date du    | Date au    | Réglé | ^ | Nouvelle séquence |
|------------|------------|-------|---|-------------------|
| 2007/02/01 | 2007/02/28 |       |   | Initialisation    |
| 2007/03/01 | 2007/03/31 | Г     |   |                   |
| 2007/04/01 | 2007/04/30 | Г     |   |                   |
| 2007/05/01 | 2007/05/31 |       |   |                   |
| 2007/06/01 | 2007/06/30 |       |   |                   |
| 2007/07/01 | 2007/07/31 |       |   |                   |
| 2007/08/01 | 2007/08/31 |       |   |                   |
| 2007/09/01 | 2007/09/30 |       |   |                   |
| 2007/10/01 | 2007/10/31 |       |   |                   |
| 2007/11/01 | 2007/11/30 |       |   |                   |
| 2007/12/01 | 2007/12/31 |       |   |                   |
|            |            |       |   |                   |

# 3. Paramètres sur les employés (Très important)

La date effective **du premier mouvement (l'adhésion**) de chaque employé doit être la date de départ exacte du contrat. Dans notre cas 2007/02/15.

Note : Les employés ne doivent avoir qu'un seul mouvement au départ d'où l'importance de la date effective.

| (fig 3.1)         |                          |                           |                        |
|-------------------|--------------------------|---------------------------|------------------------|
| C Dossier emp     | oloyé (CSR211EMP23)      | Noramtec Consultants      | inc Amin, Harr         |
| Nom               | Amin                     | # certificat              | 9999                   |
| Prénom            | Harry                    | # employé                 | 9999                   |
| Date de naissance | 1946/07/17 🚽             | # département             | 999                    |
| Date d'embauche   | 2004/01/30 👻             | NAS                       | 999 999 999            |
| Sexe              | M                        | Statut d'assurance        | -                      |
| Couverture CSST   | N V                      | Facteur de retenues       | 1                      |
| Langue            | A V                      | Autochtone                |                        |
| Détails d'assuran |                          | ants Bénéficiaires Bemara | ues I Informations (au |
| r                 | Informations de base     | Gar Adm                   | Statut Preuves Gran    |
| < ▷ + - <b>`</b>  |                          | AM V I                    | ▼                      |
| # mouvement 20    | 0 Message systèm         | e R                       |                        |
| État C            | ourant                   |                           |                        |
| Date de saisie 20 | 006/11/17                |                           |                        |
| Date effective 20 | 007/02/15                |                           |                        |
| Usager A          | Imin                     |                           |                        |
| Motif (           | Changement admissibilité | -                         |                        |
| Division 2        | 2, Full Plan             | -                         |                        |
| Classe 1          | l , Employee (all)       | -                         |                        |
|                   |                          | _                         |                        |
| État d'emploi /   | Actif                    | <b>•</b>                  |                        |
| Salaire assuré    | 22 222.00 \$             | _                         |                        |
| Salaire réel      |                          |                           |                        |
| Fumeur            |                          |                           |                        |
| Admissible auto   | -                        |                           |                        |

# 4. Paramètres sur le contrat et les garanties

La date d'émission est très importante.

| (fig 4.1)                   |                    |           |                          |
|-----------------------------|--------------------|-----------|--------------------------|
| Contrat d'assurar           | ice collective -   | Noramte   | <mark>c Consult</mark> a |
| Informations Paramètre      | s et configuration | Garanties | Notes D                  |
| dentification et informatio | ns de base         |           | 2                        |
| Entreprise Noramted         | Consultants inc.   |           |                          |
| Assureur ETFS               |                    |           |                          |
| Contrat actif               |                    |           |                          |
| # Police                    | 45166645           |           |                          |
| Date d'émission             | 2007/02/15         | -         |                          |
| Date de renouvellement      | 2008/02/01         | -         |                          |
| Date de cessation           |                    | -         |                          |
| Type de structure           | Division/Classe    | -         |                          |
| Langue de production        | A 🔻                |           |                          |
| Valeur annuelle             |                    |           |                          |
| -                           |                    |           |                          |
| Remarques                   |                    |           |                          |
|                             |                    |           |                          |
|                             |                    |           |                          |
|                             |                    |           |                          |
|                             |                    |           |                          |
|                             |                    |           |                          |
|                             |                    |           |                          |

Mettre le traitement des mouvements au prorata du nombre de jours réels. Cette configuration pourra être modifiée pour s'adapter aux conditions du contrat pour les mois suivants, après que la première facture aura été émise et validée.

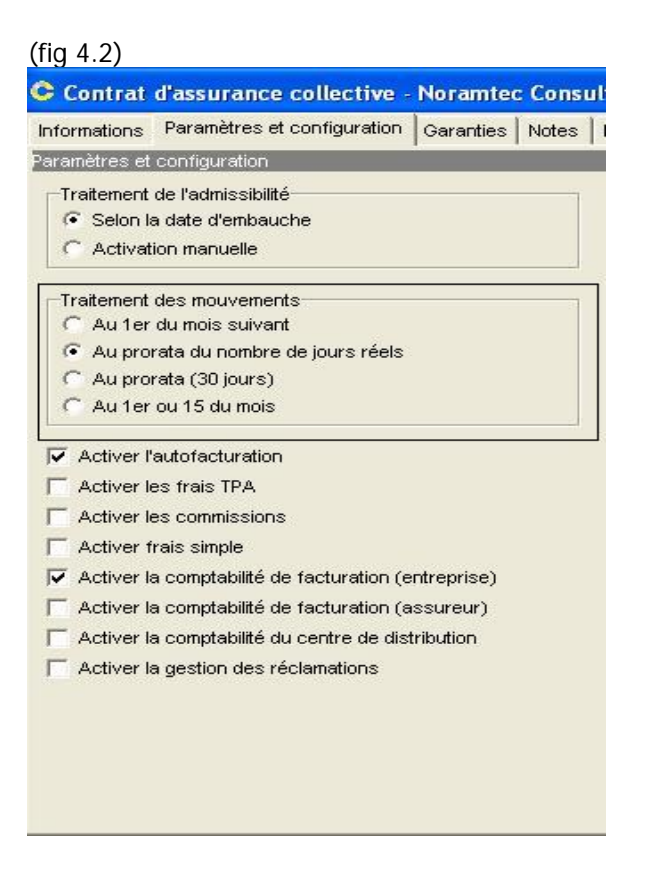

La date effective de chaque élément des garanties doit être le 2007/02/01. Ceci doit être le premier mouvement pour chacune des garanties.

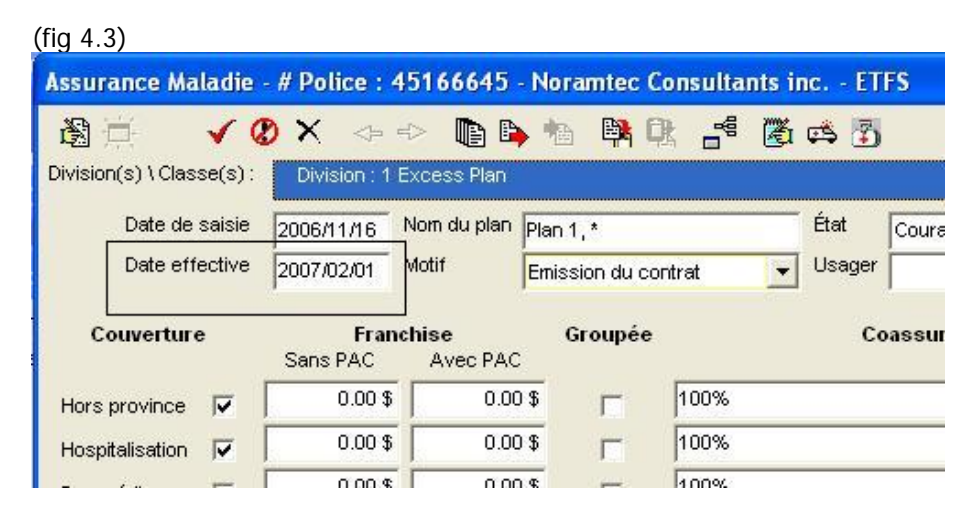

Note : Chaque item de garantie ne doit avoir qu'un seul mouvement.

# 5. Calcul du groupe

Calcul du groupe

Lancer le calcul du groupe. Avant d'effectuer le traitement, il est préférable que les tables servant aux calculs soient vides pour assurer l'intégrité des données. En cas de doute, contactez MDI. La procédure peut prendre quelques minutes à exécuter.

NB. Si vous ne trouvez pas le bouton « Calcul du groupe » assurez-vous que vous avez bien configuré l'engin de calcul à « Selon la banque de calcul » à l'étape 2, puis quittez le dossier client pour y revenir.

### 6. Production de la facture

Produire la première facture. Avant de la valider, assurez-vous que les résultats sont exacts.

## 7. Configuration du contrat

Si vous avez modifié la méthode de calcul des ajustements, ne pas oublier de remettre les paramètres comme il se doit. (Voir figure 4.2)

# C-surance: Special procedures to start a group in mid month

This documentation will provide a special procedure for situation where a contract is to be effective in mid month and the invoicing period needs to be the 1<sup>st</sup> of each month.

In such a situation, we would need to issue the first billing for the pro-rated portion of the first month, and then bill the following month on a monthly basis.

To help fully understand this procedure, we will provide a step by step description of a sample case where the group billing starts on the 15<sup>th</sup> of February. The February invoice must only include the premiums for the 15 to the 28<sup>th</sup> period.

### 1. Divisions/classes configuration

Ensure you have the right Fiscal Start and End Date for each of the Divisions.

The End date must be empty.

| C             | Division                 | (s) / Class(es) - N               | oramtec Consi | ultants inc |     |                |
|---------------|--------------------------|-----------------------------------|---------------|-------------|-----|----------------|
| Div           | visions                  | + -                               |               |             | Cla | sses           |
|               | Division#                | Description                       |               | External #  | CI  | ass#           |
| •             | 1                        | Excess Plan                       |               | 2           | ▶1  |                |
|               | 2                        | Full Plan                         |               |             |     |                |
| :             | 3                        | Full Plan - non canadi            | an            |             |     |                |
| CI            | reation date             | 3                                 | 2006/12/01    | •<br>•      |     |                |
| 2             | tart Date - 1            | liscal year                       | 2007/01/01    | 1           |     |                |
| E             | nd date - fis            | scal year                         | 2007/12/31    | -           |     |                |
| N             | o of annual              | payroll deductions                | 52            |             |     |                |
| N             | br of deduc              | tions executed                    |               |             |     |                |
| 1.0           | - 33                     |                                   |               |             |     |                |
| A             | ddress.                  | 2055 Peel - Suite 625             |               |             |     | 9              |
| A             | ddress.                  | 2055 Peel - Suite 625             |               |             |     | Admin          |
| A             | .ddress<br>ity           | 2055 Peel - Suite 625<br>Montreal |               |             |     | Admin<br>Accou |
| A<br>Ci<br>Pi | ddress<br>ity<br>rovince | 2055 Peel - Suite 625<br>Montreal |               |             |     | Admin<br>Accou |

#### 2. Events Parameters

The fiscal year Start and End dates as well as the date of the first invoice are very important. The date – First invoice should be the 1<sup>st</sup> of the starting month.

Set the Invoice engine "As per bank calculation".

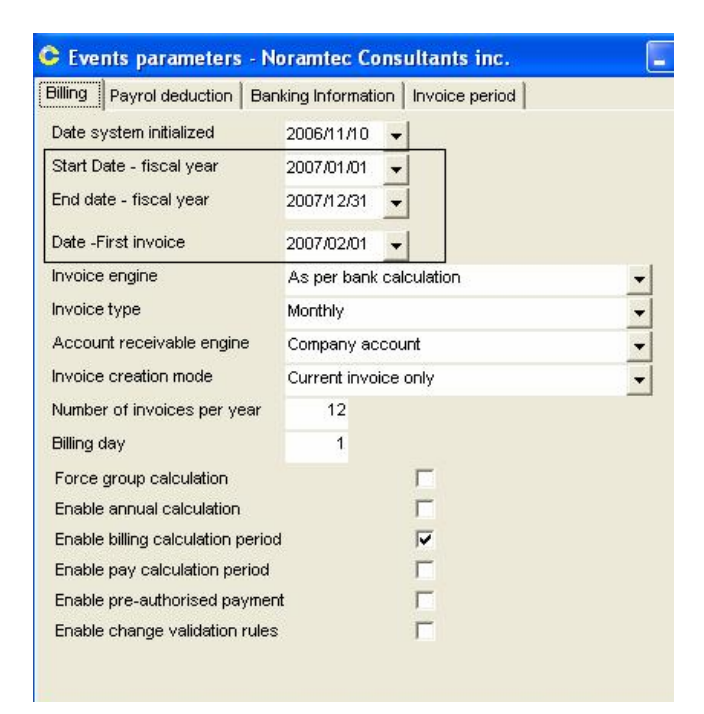

Select the "Invoice period" tab and then click on "Initialization". Ensure that the first period of the list corresponds to the first invoice to be produced.

| Date from  | Date to    | Comple 📥 | New sequence   |
|------------|------------|----------|----------------|
| 2007/02/01 | 2007/02/28 |          | Initialization |
| 2007/03/01 | 2007/03/31 | <u> </u> |                |
| 2007/04/01 | 2007/04/30 |          |                |
| 2007/05/01 | 2007/05/31 |          |                |
| 2007/06/01 | 2007/06/30 |          |                |
| 2007/07/01 | 2007/07/31 |          |                |
| 2007/08/01 | 2007/08/31 |          |                |
| 2007/09/01 | 2007/09/30 | <u> </u> |                |
| 2007/10/01 | 2007/10/31 |          |                |
| 2007/11/01 | 2007/11/30 |          |                |
| 2007/12/01 | 2007/12/31 |          |                |
|            |            | •        |                |

# 3. Employees Configuration (Very important)

The effective date of the first change (enrolment) for each employee must be the first date of billing. In our case must be 2007/02/15.

| C Employee f      | file (CSR211EMP23) - Nora   | mtec Consultants inc    | c Amin, Harry       |
|-------------------|-----------------------------|-------------------------|---------------------|
| Last name         | Amin                        | Certificate #           | 9999                |
| First name        | Harry                       | Employee #              | 9999                |
| Date of birth     | 1946/07/17 👻                | Department #            | 999                 |
| Hiring date       | 2004/01/30 🔍                | SIN                     | 999 999 999         |
| Gender            | M <b>-</b>                  | Insurance status        | 1 +                 |
| VVSIB coverage    | N 🔻                         | Hold-back factor        | 1                   |
| Language          | <b>T</b>                    | Aboriginal group        |                     |
| Group benefit de  | tails Spouse Children Benet | ficiaries Notes Informa | tion (other)        |
|                   | Informations                | Ben Adm S               | Status videncesGran |
| <b>∢ ⊳ + −</b>    | 🕶 🛃 👘                       | EHC 🔽 I                 | -                   |
| Change # 2        | 20 System message           | Q                       |                     |
| State (           | Current                     |                         |                     |
| Entry date 2      | 2006/11/17                  |                         |                     |
| Liser A           | 2007/02/15                  |                         |                     |
| Deces             | A. I 1. 11 11 I             |                         |                     |
| Reason            | Admissibility change        | <u> </u>                |                     |
| Division          | 2, Full Plan                | <u> </u>                |                     |
| Class             | 1, Employee (all)           | <b>•</b>                |                     |
|                   |                             |                         |                     |
| Job status        | Active                      | <u> </u>                |                     |
| Insured salary    | 22 222.00 \$                |                         |                     |
| Real salary       |                             |                         |                     |
| Smoker            | •                           |                         |                     |
| Auto, eligibility | <b>v</b>                    |                         |                     |

# 4. Contract and Benefits Configuration

The issuance date MUST be the same as the first day to be invoiced.

| nformations     | Settings     | Benefits    | Notes    | Document |
|-----------------|--------------|-------------|----------|----------|
| dentification a | ind basic ir | nformation  |          |          |
| Company         | Noramte      | ec Consulta | nts inc. |          |
| Carrier         | ETFS         |             |          |          |
| Enable contra   | act          | •           |          |          |
| Policy #        |              | 4516664:    | 5        |          |
| Issuance dat    | e            | 2007/02/    | 15       | -        |
| Renewal dat     | e            | 2008/02/    | 01       | •        |
| Expiry date     |              |             |          | -        |
| Structure typ   | e            | Division/   | Class    | -        |
| Production la   | nguage       | E 👻         |          |          |
| Yearly value    |              |             |          |          |
|                 |              |             |          |          |
| Notes           |              |             |          |          |

Configure the "Process – Change condition" setting to "Prorata of effective days". This setting could be change, once the first invoice is issued and validated to fit the remaining periods of the contract.

| nformations | Settings          | Benefits    | Notes           | Documentation (frei |
|-------------|-------------------|-------------|-----------------|---------------------|
| ettings     |                   |             |                 |                     |
| Process - E | Enrollment        |             |                 |                     |
| Based       | on hiring da      | ate         |                 |                     |
| C Manual    | activation        |             |                 |                     |
| Process - ( | Change            | -           |                 |                     |
| C First da  | y of follow       | ing month   |                 |                     |
| · Pro rate  | a of effecti      | ve days     |                 |                     |
| C Pro rata  | a (30 days)       | )           |                 |                     |
| G First or  | 15 of mon         | th          |                 |                     |
| Enable s    | elf administ      | tration     |                 |                     |
| Enable T    | PA fees           |             |                 |                     |
| Enable c    | ommissions        | s           |                 |                     |
| F Enable si | ngle charg        | e           |                 |                     |
| Enable bi   | lling - acco      | unting (cor | npany)          |                     |
| Enable bi   | lling - acco      | unting (car | rier)           |                     |
| Enable di   | -<br>stribution c | enter acco  | ountina         |                     |
|             |                   |             | 200200 <b>7</b> |                     |

The effective date of each Benefit element must be set at the 2007/02/01. This must be the first movement of each benefit.

| Extended health ca      | ire - Policy#       | : 451666            | 45 - Nora    | imtec    | Consu | ltants ir |
|-------------------------|---------------------|---------------------|--------------|----------|-------|-----------|
| 3百 🗸 🤇                  | 8 × 🗇               | -> 📭 🛙              | <b>•</b> 🐴 🛙 |          |       | <b>()</b> |
| Division(s) / Class(es) | Division : 1        | Excess Plan         |              |          |       |           |
| Entry date              | 2006/11/16          | Plan name           | Plan 1, *    |          |       | St        |
| Effective date          | 2007/02/01          | Reason              | Contract     | emissior | ı     | U:        |
| Coverage                | Dedu<br>Without DEP | uctible<br>With DEF | Grou         | ped      |       |           |
| Out of province 🔽       | 0.00 \$             | 0.0                 | 0\$ Г        |          | 100%  |           |
| Hospital 🔽              | 0.00 \$             | 0.0                 | 0\$ Г        |          | 100%  |           |

# 5. Group Calculation Group calculation

Before you generate the Group Calculation, the tables used for calculation MUST be empty in order to ensure the integrity of the data.

In case of doubt contact MDI. This procedure takes a few minute to process.

N.B. Should you not find the "Group Calculation" button on your management option, first ensure that you have properly set the Invoice engine "As per bank calculation". If this is correct and you still cannot find the button, simply exit this client file and reenter it.

#### 6. Billing issuance

Generate the first invoice; ensure that the end result is accurate before validation.

## 7. SET Configuration of contract

Once done, make sure you reconfigure your "Process - Change condition" setting to respond to your need for the remaining of the contract (See figure 4.2).